# RANCANG BANGUN SISTEM INFORMASI GEOGRAFIS PEMETAAN JALAN UNTUK POTENSI DAERAH DI KABUPATEN TABANAN DENGAN MENGUNAKAN GOOGLE MAPS API

Gede Putu Nuratjaya<sup>1</sup>, I Made Arsa Suyadnya<sup>2</sup>, Putu Arya Mertasana<sup>3</sup> <sup>123</sup>Jurusan Teknik Elektro Fakultas Teknik Universitas Udayana Email: nuratjaya1990@gmail.com<sup>1</sup>, arsa.suyadnya@unud.ac.id<sup>2</sup>, mertasana@unud.ac.id<sup>3</sup>

# ABSTRAK

Kabupaten Tabanan memiliki potensi daerah di bidang pertanian, pariwisata dan perkebunan yang tersebar di wilayahnya, namun tidak semua orang mampu memperoleh informasi tentang potensi-potensi tersebut. Maka dari itu dibuatlah suatu aplikasi sistem informasi geografis yang membantu untuk mengolah dan menampilkan informasi potensi daerah Kabupaten Tabanan. Sistem informasi geografis ini dibangun berbasis web dengan menggunakan Ruby on Rails sebagai framework bahasa pemrogamannya dan memanfaatkan fitur dari Google Maps API Drawing on Maps, yaitu overlay polyline untuk menggambar jalan pada peta serta marker untuk menentukan titik-titik potensi pada peta terutama pada Kabupaten Tabanan. Aplikasi ini mampu menampilkan detail informasi polyline jalan pada peta dan menampilkan detail informasi potensi yang ada di sepanjang jalan di wilayah Kabupaten Tabanan, maka dengan adanya aplikasi ini diharapkan mampu membantu user mendapatkan detail informasi jalan dan memilih objek-objek potensi yang tersebar sepanjang ruas jalan di Kabupaten Tabanan untuk dilihat detail informasinya.

Kata kunci: Google Maps API, Potensi Daerah, Aplikasi Berbasis Web

### 1. PENDAHULUAN

Perkembangan teknologi informasi sangat cepat pada era globalisasi saat ini. Seiring dengan kebutuhan akan informasi dan pertumbuhan tingkat kecerdasan manusia saat ini telah banyak sistem informasi yang digunakan untuk menunjang dan menyelesaikan suatu permasalahan. Begitu juga pada bidang Sistem Informasi Geografis (SIG) atau Geographic Information System (GIS) yaitu teknologi yang menjadi alat penunjang dan sangat esensial untuk menyimpan, memanipulasi, menganalisis, dan menampilkan informasi tentang geografis suatu daerah.

Sistem Informasi Geografis mempunyai kemampuan untuk dapat mengubah suatu sistem konvensional yang hanya dapat menampilkan data atribut saja menjadi sebuah sistem yang mempunyai basis grafis atau gambar dengan data keruangan beserta atributnya. Salah satu teknologi yang paling populer dari Sistem Informasi Geografis saat ini adalah Google Maps. *Google Maps* merupakan sebuah layanan peta global virtual gratis dan *online* yang disediakan oleh Google dan salah satu fiturnya adaah Google Maps API (Application Program Interface).

Kabupaten Tabanan merupakan kawasan hijau subur dan memiliki banyak potensi daerah sesuai dengan kondisi alamnya. Namun tidak semua orang dapat memperoleh informasi tentang potensipotensi daerah yang tersebar di sepanjang ruas jalan Kabupaten Tabanan sehingga menghambat masyarakat, investor maupun pemerintah dalam mengembangkan potensi daerah Tabanan.

Permasalahan tersebut dapat dengan membangun sebuah diatasi aplikasi Sistem Informasi Geografis yang dapat membantu user dalam mengetahui informasi potensi-pontesi daerah yang terserbar sepanjang ruas jalan dan detail jalan di wilayah Kabupaten informasi Tabanan. Sistem Informasi Geografis pemetaan jalan untuk potensi daerah di Kabupaten Tabanan adalah Sistem Informasi Geografis berbasis web dengan memanfaatkan Google Maps API, sehingga aplikasi ini diharapkan dapat membantu user untuk mendapatkan informasi tentang potensi-potensi daerah di sepanjang ruas jalan Kabupaten Tabanan.

# 2. KAJIAN PUSTAKA

# 2.1 Tinjauan Mutakhir

Penelitian tentang Sistem Informasi Geografis yang memanfaatkan Google Map API telah beberapa kali dilakukan sebelumnya.

Ambrina (2013) merancang suatu Sistem Informasi Geografis pariwisata Kota Semarang. Penelitian yang diakukan yang menggunakan *Google Maps API* untuk mengetahui letak lokasi wisata, penginapan, restoran, tempat ibadah, pusat oleh-oleh dan event yang ada di wilayah kota Semarang. [1].

Penelitian lainnya dilakukan Efendi (2013) yang membahas pemetaan fasilitas umum di Kabupaten Sumedang, Efendi menemukan bahwa pengelolaan fasilitas umum Kabupaten Sumedang belum berbasis *database* sehingga pengelolaan bersifat statis, kurang terpusat dan data tersebar dalam dokumen terpisah. Sistem Informasi Geografis pemetaan ini menjadi solusi dari permasalahan tersebut, dengan mengunakan bahasa pemrograman PHP dan *database* MySQL [2].

Setvawati (2007)pada penelitiannva tentang Sistem Informasi Geografis Untuk Jaringan Jalan Raya dan Wilavah Administrasi dilakukan oleh penelitian ini membahas tentang pemetaan jaringan jalan raya dan wilayah administrasi Bandung. Dalam Kota penelitiannya Setyawati menemukan permasalahan bahwa pemerintahan daerah membutuhkan sistem untuk perencanan tata ruang wilayah dan perencanaan pembangunan, terutama pembangunan fasilitas jalan [3].

Dari beberapa penelitian yang pernah dilakukan di atas, akan dibuat suatu aplikasi yang memanfaatkan Google Maps API untuk mengetahui informasi potensipotensi daerah yang tersebar sepanjang ruas jalan dan detail informasi jalan di wilayah Kabupaten Tabanan, agar user dapat mengetahui detail informasi jalan vang meliputi lebar jalan, panjang jalan, tipe hambatan. kondisi ialan ialan. dan mengetahui potensi-potensi yang tersebar meliputi potensi pertanian, perkebunan dan potensi pariwisata daerah tersebut. Aplikasi ini menggunakan overlay polyline Google Maps API untuk menggambarkan garis pada peta sesuai koordinat dengan suatu perintah yang berurut, sebagai pembeda antara penelitian ini dengan penelitian sebelumnya.

# 2.2 Tinjauan Pustaka

# 2.2.1 Sistem Informasi Geografis

Sistem Informasi Geografis (SIG) merupakan suatu sistem berbasis komputer yang digunakan untuk mengolah, memasukan, menyimpan, menganalisis dan mengaktifkan kembali data yang mempunyai referensi keruangan untuk perencanaan dan pemetaan wilayah [4].

# 2.2.2 Google Maps

Suatu layanan mapping online vang disediakan oleh Google disebut Google Maps. Google Maps dapat diakses melalui situs http://maps.google.com. Pengguna dapat melihat informasi geografis pada hampir semua wilayah di bumi pada situs tersebut. Halaman web ini sangat interaktif, karena di dalamnya peta dapat digeser sesuai keinginan pengguna, mengubah tingkat zoom, serta mengubah tampilan peta [5].

# 2.2.3 Google Maps API Drawing on Map

Google Maps API drawing on map adalah layanan yang digunakan untuk menambahkan objek dalam peta yang berupa titik, garis, bidang, atpeu benda – benda. Google Maps JavaScript API menyebut objek ini sebagai *overlay, overlay* merupakan suatu objek yang terikat dengan lintang atau bujur, sehingga saat objek dapat ikut bergerak saat di drag atau di zoom sesuai posisi pada peta.

Polyline adalah salah satu overlay yang dapat digunakan untuk menggambar garis pada peta. Polyline mendefinisikan overlay linear dari segmen garis yang terhubung pada peta. Sebuah objek *polyline* terdiri dari array lokasi *latitude*, *longitude* (koordinat), dan menciptakan serangkaian segmen garis yang didapat dari menghubungkan titik - titik koordinat dalam suatu perintah yang berurutan [5].

# 2.2.4 Ruby on Rails

Ruby memiliki berapa kelebihan sehingga sering digunakan untuk membuat suatu program. Ruby itu sendiri adalah yang bahasa pemrograman bersifat dinamis berbasis skrip, yang berorientasi objek. Tujuan dari Rubv adalah menggabungkan kelebihan dari semua bahasa-bahasa pemrograman skrip yang ada di dunia. Ruby ditulis dengan bahasa

pemrograman C dengan kemampuan seperti Pearl dan Phyton [6].

# 3. METODE DAN PERANCANGAN SISTEM

# 3.1 Tahapan Penelitian

Adapun tahapan penelitian yang dilakukan dalam pembuatan aplikasi Sistem Informasi Geografis sebagai berikut :

- 1. Pendefinisian permasalahan dari sistem yang akan dibuat, dalam hal ini terkait dengan aplikasi Sistem Informasi Geografis pemetaan jalan untuk potensi daerah di Kabupaten Tabanan dengan menggunakan *Google Maps API.*
- 2. Mengumpulkan literatur terkait *Google Maps API*, Javascript, ruby on rails dan mempelajari data yang nantinya akan digunakan sebagai landasan dalam perancangan dan pembuatan sistem.
- 3. Perancangan konsep dari Sistem Informasi Geografis.
- Mendesain sistem dengan perangkat pemodelan sistem yang ada sampai dengan pembuatan rancangan database.
- 5. Pembuatan aplikasi.
- 6. Pengujian terhadap sistem.
- 7. Analisa terhadap pengujian aplikasi yang diakhiri dengan pengambilan kesimpulan dan pembuatan laporan.

### 3.2 Gambaran Umum Sistem

Google Maps adalah komponen yang sangat penting untuk menjalankan Sistem Informasi Geografis ini. Sistem informasi tidak bisa menunjukkan peta atau potensi tanpa Google Maps maka user tidak bisa mendapatkan informasi tentang potensi daerah Kabupaten Tabanan. User dapat mengakses Sistem Informasi Geografis ini dengan menggunakan web browser. Manajemen data master akan dilakukan oleh seorang admin. Gambar 1 berikut adalah gambaran umum dari Sistem aplikasi Informasi Geografis pemetaan jalan untuk potensi daerah di Kabupaten Tabanan dengan menggunakan Google Maps API ini:

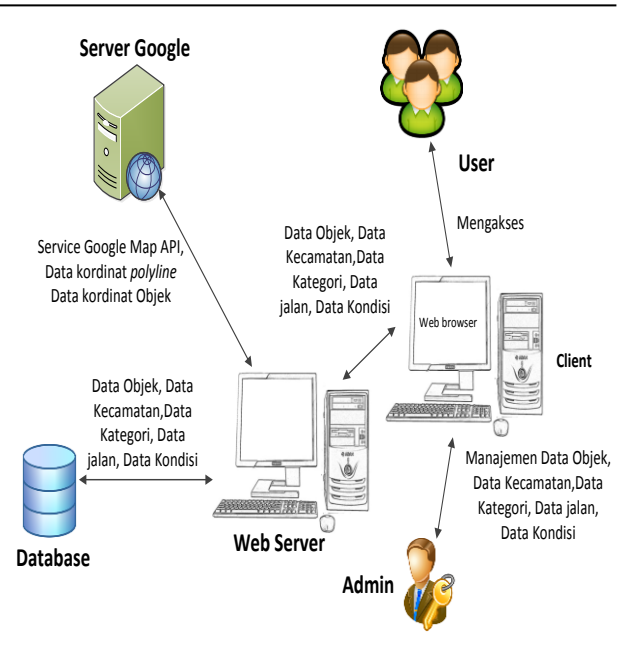

Gambar 1 Gambaran Umum Sistem

### 3.3 Perancangan Sistem 3.3.1 Diagram Konteks

Diagram konteks merupakan gambaran keterkaitan aliran data antara sistem dan kesatuan luar. Gambar 2 merupakan diagram konteks dari Sistem Informasi Geografis pemetaan jalan untuk potensi daerah Kabupaten Tabanan:

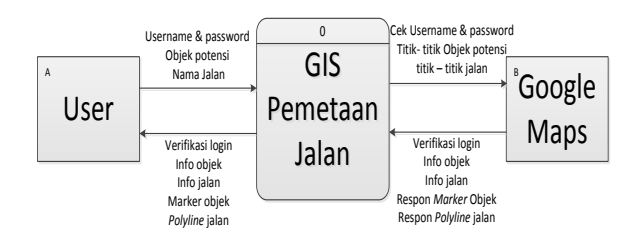

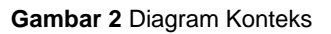

### 3.3.2 Data *Flow* Diagram (DFD)

Data *Flow* Diagram merupakan gambaran aliran dan urutan data pada sebuah sistem. Di bawah ini merupakan DFD dari Sistem Informasi Geografis pemetaan jalan untuk potensi daerah.

### 3.3.2.1 DFD Level 0

DFD level 0 merupakan tampilan dari seluruh sub proses dan tabel yang terdapat pada Sistem Informasi Geografis pemetaan jalan untuk potensi daerah ini. Sub proses yang terdapat adalah *sign up, log in,* menampilkan jalan, menampilkan potensi dan pengelolaan *data master.* DFD level 0 dari Sistem Informasi Geografis

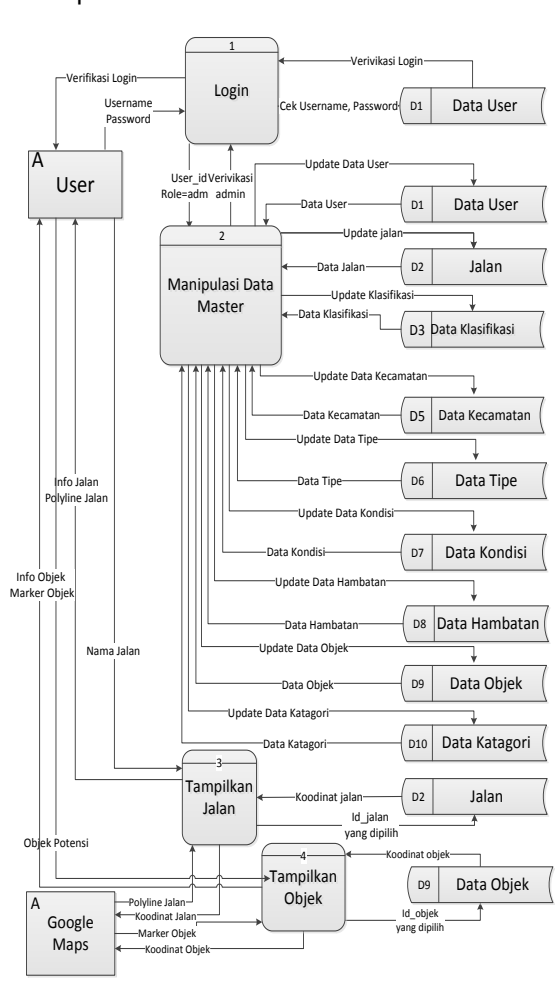

# pemetaan jalan untuk potensi daerah dapat dilihat pada Gambar 3.

Gambar 3 DFD Level 0

### 3.3.3 Hubungan Antar Tabel

Hubungan antar tabel merupakan relasi yang terjadi diantara tabel satu dengan tabel lainnya dalam suatu *database*. Salah satu kunci dari relasi yang dapat dilihat yaitu penempatan sebuah *foreign key* di tabel yang lainnya. Hubungan antar tabel dari Sistem Informasi Geografis pemetaan jalan untuk potensi daerah ini dapat dilihat seperti Gambar 4.

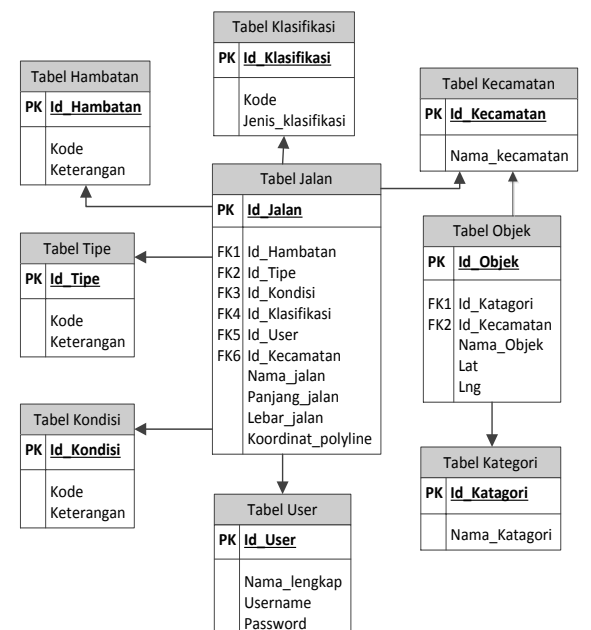

Gambar 4 Hubungan Antar Tabel

### 4. HASIL DAN PEMBAHASAN

Sistem Informasi Geografis pemetaan jalan untuk potensi daerah ini merupakan Sistem Informasi Geografis yang akan memberikan informasi detail jalan dan potensi daerah yang tersebar di sepanjang jalan pada wilayah Kabupaten Tabanan kepada pengguna dengan menggunakan Google Maps sebagai penyedia dalam menampilkan peta informasi detail jalan dan informasi potensipotensi daerah yang ada.

### 4.1 Pembahasan Sistem

Pembahasan Sistem Informasi Geografis perencanaan rute perjalanan wisata ini akan dibagi menjadi beberapa bagian yaitu: tampilan awal aplikasi, *Sign up*, menampilkan detail informasi jalan dan potensi daerah terdekat, penambahan data jalan, penambahan data potensi.

### 4.1.1 Tampilan Awal Aplikasi Web

Setelah server berhasil dijalankan, ini dapat berjalan dengan aplikasi mengakses local server dan dapat masuk aplikasi ini dengan menulis ke "localhost:3000" pada address bar browser. Tampilan utama dari aplikasi ini adalah halaman guest dimana user dapat mengakses halaman web tanpa melakukan registrasi dan login. Tampilan awal dari aplikasi web ini dapat dilihat seperti Gambar 5.

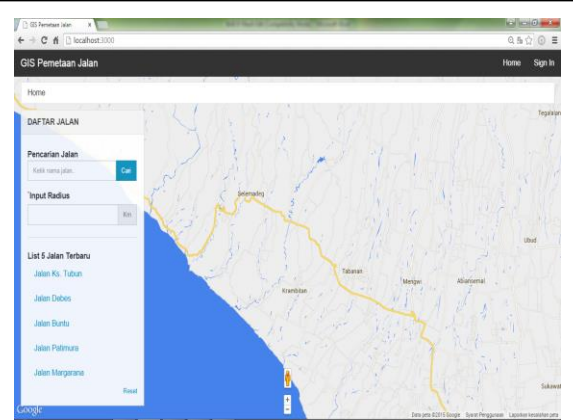

Gambar 5 Tampilan Awal Aplikasi Web GIS Perencanaan Rute Perjalanan Wisata

#### 4.1.2 Side Bar dan Menu Bar

Sidebar Daftar Jalan terdiri dari beberapa menu pilihan seperti Pencarian Jalan, Input Radius dan List 5 Jalan Terbaru yang membantu *user* dalam menampilkan detail informasi jalan dan potensi daerah pada peta. Sidebar berisikan menu seperti yang terdapat pada Gambar 6.

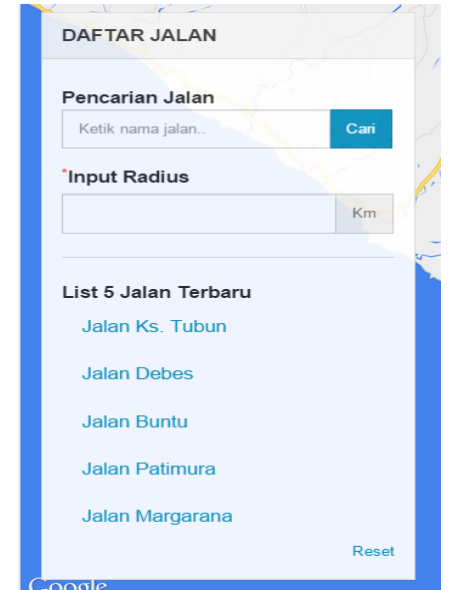

Gambar 6 Tampilan Sidebar Daftar Jalan peta

Dapat dilihat pada Gambar 6 terdapat beberapa pilihan menu pada *sidebar* Daftar Jalan seperti Pencarian Jalan. Pencarian Jalan ini berfungsi untuk mencari dan menemukan jalan yang ingin diketahui detail informasinya. *User* hanya perlu memasukan nama jalan yang ingin dicari, secara otomatis sistem akan menampilkan jalan tersebut.

Halaman home juga terdapat menubar pada pojok kanan atas yaitu menubar daftar jalan dan daftar potensi, *menubar* tersebut dapat dilihat pada Gambar 7.

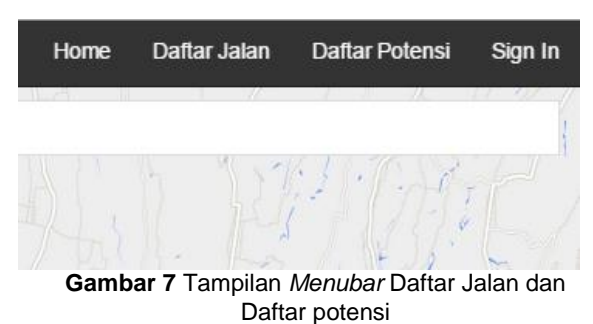

Menubar daftar jalan dan daftar potensi merupakan menu yang digunakan oleh user yang tidak terdaftar untuk menampilkan seluruh data jalan dan data potensi yang dimiliki oleh sistem . Tampilan daftar jalan dan daftar potensi dapat dilihat pada Gambar 8 dan Gambar 9

| IS Perme<br>Home / D | etaan Jalan<br>Jata Jalan |              |         |                 |         | Home Daftar J |
|----------------------|---------------------------|--------------|---------|-----------------|---------|---------------|
| DATA JA              | LAN                       |              |         |                 |         |               |
| No                   | Nama Jalan                | Panjang      | Lebar   | Jenis           | Kondisi | Kecamatan     |
| 1                    | JI. Wisnu Marga           | 14 Kilometer | 5 Meter | Jalan Kabupaten | Bak     | Marga         |
| 2                    | Jalan Gunung Agung        | 500 Meter    | 3 Meter | Jalan Kota      | Baik    | Tabanan       |
| 3                    | Jalan Batukaru            | 5 Kilometer  | 3 Meter | Jalan Kota      | Baik    | Tabanan       |
| 4                    | Jalan Margarana           | 3 Kilometer  | 3 Meter | Jalan Kota      | Baik    | Tabanan       |
| 5                    | JI. Raya Alas Kedaton     | 13 Kilometer | 5 Meter | Jalan Kabupaten | Baik    | Kedri         |
| 6                    | Jl. Wisnu                 | 8 Kilometer  | 5 Meter | Jalan Kota      | Baik    | Kediri        |
| 7                    | JI. Tunjuk Marga          | 9 Kilometer  | 4 Meter | Jalan Kota      | Sedang  | Marga         |
| 8                    | JI. Raya Marga Apuan      | 25 Kilometer | 5 Meter | Jalan Kabupaten | Baik    | Marga         |
| 9                    | JI Batukaru               | 15 Kilometer | 5 Meter | Jalan Provinsi  | Baik    | Penebel       |
| 10                   | JI. Antosari Pupuan       | 15 Kilometer | 5 Meter | Jalan Kabupaten | Baik    | Pupuan        |
| 11                   | JI. Raya Pupuan           | 10 Kilometer | 5 Meter | Jalan Kabupaten | Baik    | Pupuan        |
| 12                   | JI. Batu Luwih Kawan      | 10 Kilometer | 3 Meter | Jalan Desa      | Baik    | Penebel       |

Gambar 8 Tampilan Daftar Jalan

| GIS Pe | metaan Jalan               |                 | н         |
|--------|----------------------------|-----------------|-----------|
| Home   | / Data Potensi             |                 |           |
| DATA   | POTENSI                    |                 |           |
| No     | Nama Potensi               | Kategori        | Kecamatan |
| 1      | Pure Luhur Tanah Lot       | Potensi Religi  | Kediri    |
| 2      | Alas Kedaton               | Potensi Alam    | Kediri    |
| 3      | Candi Perjuangan Margarana | Potensi Sejarah | Marga     |
| 4      | Taman Kupu-Kupu            | Potensi Alam    | Penebel   |
| 5      | Ari Paras Angsri           | Potensi Alam    | Baturiti  |
| 6      | Air Paras Penatahan        | Potensi Alam    | Penebel   |
| 7      | Pura Luhur Mekori          | Potensi Religi  | Pupuan    |
| 8      | Perkebuna Kopi Sanda       | Potensi Aiam    | Pupuan    |
| 9      | Perkebuanan Kopi Sanda 2   | Potensi Alam    | Pupuan    |
| 10     | Perkebuanan Kopi Pujungan  | Potensi Alam    | Pupuan    |
| 11     | Perkebunan Kopi Pujungan 2 | Potensi Alam    | Penebel   |

Gambar 9 Tampilan Daftar Potensi

### 4.2.3 Informasi Jalan dan Potensi Daerah

Untuk menampilkan detail informasi jalan pilihlah menu Pencarian Jalan, karena tidak semua nama jalan muncul pada menu list 5 jalan terbaru sedangkan menu radius wajib diisi untuk memunculkan potensipotensi yang ada di sepanjang ruas jalan. Apabila jalan tersebut memiliki potensi daerah di sekitar inputan radius maka potensi-potensi daerah akan muncul di sekitar radius tersebut. Gambar 10 menampilkan informasi jalan dan potensi daerah menggunakan menu Pencarian Jalan.

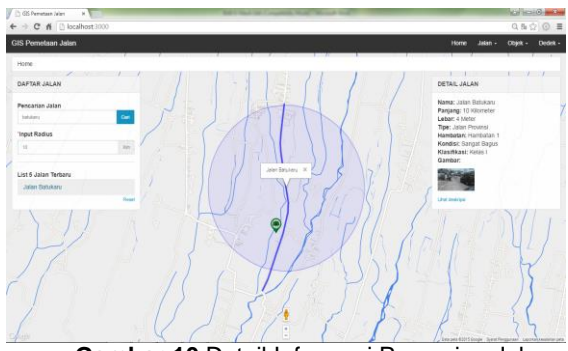

Gambar 10 Detail Informasi Pencarian Jalan

Setelah detail informasi jalan dan titik potensi muncul pengguna dapat mengklik *marker* potensi yang ada di sekitar radius yang diinputkan untuk memunculkan detail informasi potensi daerah. Gambar 11 merupakan tampilan detail informasi potensi daerah

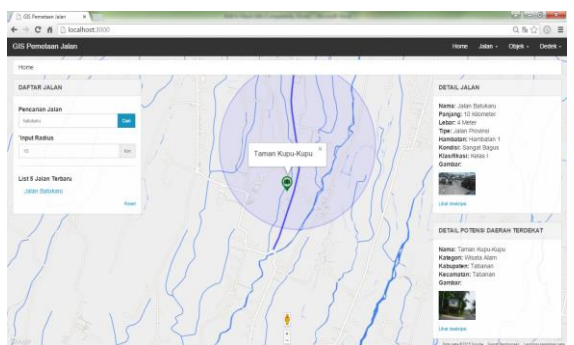

Gambar 11 Detail Informasi Potensi Daerah

### 4.2.4 Halaman Admin

Tampilan halaman *home admin* sama dengan tampilan utama *user*, yang menjadi pembeda *admin* memiliki halaman utama *admin* yang bisa diakses melalui *menubar* lalu pilih "*Admin*" dan akan muncul tampilan seperti Gambar 12.

| GIS Pemetaan Jalan       |                      | Home | Admin | Detu - |
|--------------------------|----------------------|------|-------|--------|
| Home / Admin             |                      |      |       |        |
| Data Objek<br>Data Jalan | SELAMAT DATANG ADMIN |      |       |        |

Gambar 12 Tampilan Halaman Utama Admin

Pada halaman utama admin terdapat beberapa *menu* untuk pengelolaan *data master* yang berupa data seperti yang terlihat pada Gambar 12. Data yang terdapat pada *data master* seperti data Objek, data Jalan, data Kecamatan dan data User.

### 4.2.4.1 Pengelolaan Data Objek

Pada data objek ini user dapat melakukan beberapa proses pengelolaan data mulai dari perubahan, penambahan hingga penghapusan data. Tampilan halaman pengolahan data dapat dilihat pada Gambar 13 berikut.

| GIS Pemetaan Jalan          |                         |                |           |       | Home        | Admin | Detu -  |
|-----------------------------|-------------------------|----------------|-----------|-------|-------------|-------|---------|
| Home / Admin / Objek Wisata |                         |                |           |       |             |       |         |
| Data Ohiek                  | DAFTAR OBJEK            |                |           |       |             |       |         |
| Data Objek                  | Nama Objek              | Kategori       | Kecamatan | User  | Status      |       | Pilihan |
| Data Jalan                  | Air Panas Angsri        | Wisata Alam    | Tabanan   | Dedek | Published   | Edit  | Delete  |
|                             | Taman Kota              | Wisata Alam    | Tabanan   | Dedek | Published   | Edit  | Delete  |
|                             | Taman Kupu-Kupu         | Wisata Alam    | Tabanan   | Detu  | Published   | Edit  | Delete  |
|                             | Candi Margarana         | Wisata Sejarah | Tabanan   | Detu  | Published   | Edit  | Delete  |
|                             | Potensi Perkebunan Tebu | Agro Wisata    | Tabanan   | Dedek | Unpublished | Edit  | Delete  |
|                             | + Tambah                |                |           |       |             |       |         |

Gambar 13 Tampilan Halaman Pengelolaan Data Objek

Untuk melakukan perubahan data objek potensi dapat dilakukan dengan menekan tombol "Edit", maka akan diarahkan ke halaman *edit* objek seperti Gambar 14.

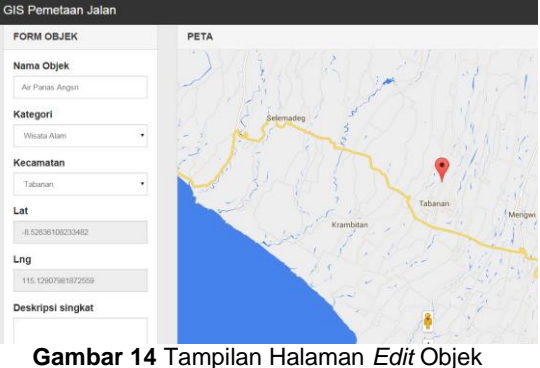

Sambar 14 Tampian Halaman Edit Objek

Gambar 14 adalah form untuk melakukan perubahan data objek potensi. Pada form tersebut berisi field seperti nama objek, koordinat objek berupa latitude dan longitude, deskripsi dari objek, kecamatan, gambar dari objek dan khusus pada halaman edit admin terdapat filed publish dimana admin dapat memutuskan untuk mempublis suatu objek atau tidak. Untuk melakukan perubahan bisa memilih "Simpan" kemudian data akan tersimpan. Selain itu admin juga dapat melakukan pengolahan data jalan dengan cara yang sama.

# 4.2.5 Pengujian Sistem

Pengujian aplikasi menggunakan blackbox dimana metode akan membandingkan antara harapan yang dihasilkan dengan hasil dari uji coba pada setiap proses setelah melakukan input dengan beberapa contoh data. Dari pengujian yang dilakukan pada aplikasi Sistem Informasi Geografis didapatkan hasil bahwa fungsional dan fitur yang terdapat pada aplikasi Sistem Informasi Geografis ini berjalan dengan sesuai rancangan.

# 5. SIMPULAN DAN SARAN

## 5.1 Simpulan

Simpulan yang dapat diambil dari penelitian Sistem Informasi Geografis pemetaan jalan untuk potensi di Kabupaten Tabanan dengan menggunakan Google Maps API adalah sebagai berikut :

- Mampu merancang sebuah aplikasi 1 Sistem Informasi Geografis berbasis web dengan menggunakan Ruby on Rails sebagai framework Bahasa pemrogramannya dan memanfaatkan layanan Google Maps API Drawing on Maps, yaitu overlay polyline untuk menggambar jalan pada peta serta marker untuk mentukan titik-titik potensi pada peta sehingga aplikasi mampu menampilakan detail informasi polyline ialan dan menampilkan detail informasi potensi-potensi daerah yang ada di wilayah Kabupaten Tabanan.
- 2. Aplikasi berbasis *web* yang dirancang sangat mudah untuk digunakan, pengguna hanya perlu menentukan nama jalan untuk menampilkan detail informasi jalan dan memilih objek-objek potensi yang tersebar untuk dilihat detail informasinya.
- 3. Tampilan antarmuka dari aplikasi dibuat *responsive* sehingga membuat tampilan aplikasi dapat menyesuaikan dengan resolusi layar perangkat yang digunakan untuk mengakses aplikasi ini tanpa mengubah tampilan antara sistem dengan *Google Maps*. Ini sangat membantu pengguna ketika ingin mengakses Sistem Informasi Geografis ini melalui perangkat *mobile*.

## 5.1 Saran

Dalam Sistem Informasi Geografis ini ada beberapa kekurangan yang bisa dikembangkan lagi antara lain:

- 1. Diharapkan aplikasi *web* ini dapat dimaksimalkan untuk mengetahui potensi-potensi daerah dan detail informasi jalan yang ada di Propinsi Bali dan tidak hanya di wilayah Kabupaten Tabanan.
- Dalam pengembangan selanjutnya diharapkan sistem ini dikembangkan dalam aplikasi berbasis android dengan fitur-fitur yang lebih memudahkan pengguna.

## DAFTAR PUSTAKA

- [1] Ambrina. 2013. Sistem Informasi Geografis Pariwisata Kota Semarang (tugas akhir). Purbalingga. Universitas Jendral Soedirman.
- [2] Efendi. 2013. Sistem Informasi Geografis pemetaan fasilitas umum di Kabupaten Sumedang (tugas akhir). Purbalingga. Universitas Jendral Soedirman.
- [3] Setyawati. 2007. Sistem Informasi Geografis Untuk Jaringan Jalan Raya dan Wilayah Administrasi (tugas akhir). Purbalingga. Universitas Jendral Soedirman.
- [4] Burrough, P.A. 1986. *Principles of Geographic Information Systems for Land Resources Assessment*. United State of Amerika: Clarendon Press.
- [5] Shodiq, Amri. 2012. Tutorial Dasar Pemrograman *Google Maps API*, Jakarta: PT. Elex Media Komputindo.
- [6] Hartl, Michael. *Ruby on Rails* 3 Tutorial. ISBN: 978-0-13-265565-1. Addison-Wesley. 2010.